## THOMSON INNOVATION<sup>®</sup> 검색팁 검색팁 12. 특허를 다운로드 할 때마다 데이터의 양식을 일치시키는 방법

Thomson Innovation은 검색된 대량의 특허 데이터를 다른 파일형식으로 보내기/또는 파일화하는 (Exports & Reports) 기능을 제공하여, 검색한 결과를 필요에 따라 전환시킬 수 있다. Thomson Innovation에서는 공고번호, 출원번호, 특허권자, 발명의 명칭, 초록, 피인용 횟수, INPANDOC/Derwent 패밀리특허, 법적 상태 등 50여 개 필드를 무료로 원하는 형식의 파일로 전환하여 저장할 수 있다. 여러 종류의 전환 형식을 선택할 수 있는데, 예를 들면 .CSV, EXCEL2007, HTML, PDF, .TXT 등이다. 데이터를 전환하는 양식이 매번 일치하고, 편리하게 편집할 수 있도록 맞춤형 설정을 진행할 수 있다.

검색한 데이터를 매번 CSV 형식으로 전환하고자 하고, 관련 특허의 공고번호, 발명의 명칭, Derwent 명칭, 출원인, Derwent 출원인 코드, IPC 분류번호, 출원일자, INPACDOC 패밀리특허, 피인용 횟수 및 INPACDOC 법적 상태를 포함하고자 한다면, 아래와 같이 하면 된다.

- 1. 화면 우측 Preferences 메뉴를 펼쳐 Exports & Reports를 클릭한다.
- 2. Format options의 목록을 펼쳐, Comma-Separated(.CSV) 양식을 선택한다
- 3. 좌측의 필드 영역에서 공고번호, 발명의 명칭, Derwent 명칭, 출원인, Derwent 출원인 코드, IPC 분류번호
- 출원일자, INPACDOC 패밀리특허, 피인용 횟수 및 INPACDOC 법적 상태 등의 필드를 선택한다.
- 4. 오른편 화살표를 클릭, 해당 필드들을 선택한 목록으로 이동시키고
- 5.선택한 필드들이 모두 선택되었는지 점검한다.
- 6. Save 클릭, 저장한다

|                                                                                                    | X Def                                    | ine Search 455 roc                      | ords found out of 71255500 i                                                                                                    | racardo caproba     | d (Disalan Linit 20000 | Peturo to Search Form   |  |
|----------------------------------------------------------------------------------------------------|------------------------------------------|-----------------------------------------|----------------------------------------------------------------------------------------------------|---------------------|------------------------|-------------------------|--|
| Search                                                                                                    | v ko                                     | 433180                                  | oras roana oat or 71333300 r                                                                                                    | records searche     | d (Display Linit 30000 |                         |  |
| Patent Search<br>Search Results<br>Search History<br>Marked List                                           | * Filter Results                         |                                         |                                                                                                    |                     |                        |                         |  |
|                                                                                                    | Patent Result Set<br>(206 DWPI Families) |                                         |                                                                                                    |                     |                        | Display and Sort Option |  |
|                                                                                                    | Save •                                   | 🗸 📔 Alerts 🔻 📔 Marked Lis               | t 🔻 📔 Document Delivery 🔻                                                                                                    | 📔 Analyze 🔻 📔       | Exports & Reports      | Highlight Print 🔻       |  |
| Saved Work                                                                                                 | - +                                      | Publication Number                      | Assignee/Applicant                                                                                                    | Application<br>Date |                        | Current IPC             |  |
|                                                                                                    | - +                                      | CN101401230A                            | CHANG CHUN-CHIEH (I)                                                                                                    | 2007-03-02          | H01M 4/02              |                         |  |
| My Account                                                                                                 |                                          | DWPI Drawing:<br>(no drawing available) | Title: Cathode material for lithium-ion battery applications<br>DWPI Title: Cathode materials for a lithium-ion battery comprise a defective crystalline lithium<br>transition metal oxide phosphate<br>Abstract Original: A family of Li-ion battery cathode materials and methods of synthesizing<br>the materials. The cathode material is a defective crystalline lithium transition metal phosphate<br>of a specific chemical form. The material can be synthesized in air, eliminating the need for a<br>furnace having an inert gas atmosphere. Excellent cycling behavior and charge/discharge rate<br>capabilities are observed in batteries utilizing the cathode materials.                                                                                                    |                     |                        |                         |  |
| Preferences                                                                                                |                                          |                                         |                                                                                                    |                     |                        |                         |  |
| General<br>Search                                                                                          | - +                                      | <u>US7405535B2</u>                      | AT & T DELAWARE<br>INTELLECT PROP                                                                                                    | 2003-07-09          | H01M 10/42             |                         |  |
| Result Set<br>Record View<br>Exports & Reports<br>Highlighting<br>ThemeScape<br>Text Clustering<br>Support |                                          | DWPI Drawing:                           | Title: Portable battery recharge station<br>DWPI Title: Portable battery recharge is a station e.g. for lithium ion battery has supervisory<br>circuit connected to secondary battery holder, communicates with voltage converter to supply<br>voltage to holder in accordance with voltage requirement<br>Abstract Original: A system and method for recharging secondary batteries. One embodiment<br>of the present invention comprises a supervisory circuit, a voltage converter, a portable power<br>source, and one or more of a holder and a socket. The holder is adapted to receive a specific<br>type of secondary battery of a portable device. The socket is adapted to mate with a plug of a<br>device-specific charging cord connected to the portable device. Each of the holder and the plug<br>can be associated with a programming resistor that provides a voltage requirement of the<br>secondary battery. When the secondary battery is either placed in the holder or is connected to<br>the socket, the supervisory circuit communicates with the voltage converter to supply the |                     |                        |                         |  |

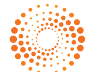

## THOMSON INNOVATION 검색팁 12. 특허를 다운로드 할 때마다 데이터의 양식을 일치시키는 방법

| Exports & Reports Preferences                                           |              |
|-------------------------------------------------------------------------|--------------|
| Patent                                                                  |              |
|                                                                         |              |
| Format options:                                                         |              |
| Comma-Separated (.CSV)  Field options vary by format type Select Format |              |
| Comma-Separated (.CSV)                                                  |              |
| HTML Title Title                                                        |              |
| PDF<br>Assignee/Applicant                                               |              |
| Tab-Separated (.TSV)                                                    |              |
| Text file (.TXT) Application Date Market Members                        |              |
| BizInt Smart Charts Count of Citing Patents ResearchSoft (RIS)          |              |
| Spotfire<br>Thomson Data Analyzer                                       |              |
| Can cick to select maniple neros                                        |              |
| Click and drag to select a group of fields                              |              |
|                                                                         |              |
| Format options:                                                         |              |
| Comma-Separated (.CSV) 💉 Field options vary by format type              |              |
| Available fields Chosen fields                                          |              |
| Correspondent 3 A Publication Number                                    |              |
| DWPI Accession Number                                                   |              |
| Publication Country Code<br>Publication Kind Code                       |              |
| Publication Date                                                        |              |
| Publication Year INPADOC Family Members                                 |              |
| Application Country                                                     |              |
|                                                                         |              |
| Exports & Reports Preferences                                           |              |
| Patent                                                                  |              |
|                                                                         |              |
| Format options:                                                         | <u>^</u>     |
| Comma-Separated (.CSV) 💙 Field options vary by format type              |              |
| Available fields Chosen fields                                          |              |
| License (EP) - Licensee name                                            |              |
| EPO Procedural Status                                                   |              |
| Language of Publication                                                 |              |
| DWPI Update DWPI Family Members                                         |              |
| INPADOC Family ID Count of Citing Patents                               |              |
| Front Page Image                                                        |              |
| Ctrl click to select multiple fields                                    |              |
|                                                                         |              |
|                                                                         | ×            |
|                                                                         | 6            |
|                                                                         |              |
|                                                                         | Default Save |
|                                                                         |              |

결 론

맞춤형 설정을 통해, 데이터를 전환할 때마다 같은 양식 및 같은 필드, 앞뒤를 일치시켜 검색결과에 대한 선별과 분석을 편리하게 할 수 있다.

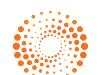